# AUDIO AND CONNECTIVITY

Learn how to operate the vehicle's audio system.

# **Basic Audio Operation**

Connect audio devices and operate buttons and displays for the audio system.

## USB Port

- 1. Open either USB cover in the front console.
- 2. Connect a USB flash drive or iPod/iPhone cable connector to the USB port.

Connect a compatible smartphone for Apple CarPlay or Android Auto to the 1.5A port.

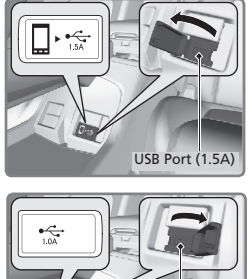

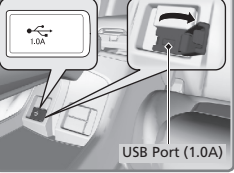

iPod and iPhone are trademarks of Apple, Inc.

## Accessory Power Socket

Open the socket cover in the front console to use power when the power mode is on.

There is an additional power socket on the rear of the center console.

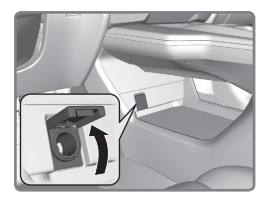

## NOTICE

Do not insert an automotive type cigarette lighter element. This can overheat the power socket.

## Audio Remote Controls

You can operate certain functions of the audio system using the steering wheel controls.

**button:** Press until the audio screen is displayed in the Driver Information Interface.

+ / - **bar:** Press the ends of the bar or swipe the bar to adjust audio volume. Quickly swipe down to mute or up to unmute.

**ENTER button:** Make audio selections in the Driver Information Interface.

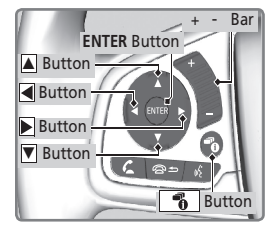

◀ / ► buttons: Change presets, tracks, albums, or folders.

From the audio screen in the Driver Information Interface:

## FM/AM/SiriusXM® Radio

Press ◀ or ▶ for the next or previous preset station. Press and hold ◀ or ▶ to seek the next or previous strong station.

## iPod/USB/Bluetooth® Audio

Press ◀ or ▶ for the next or previous track. Press and hold ◀ or ▶ for the next or previous folder (USB).

**Pandora**®

Press  $\blacktriangleright$  for the next song. Press and hold  $\blacktriangleleft$  or  $\blacktriangleright$  for the previous or next station.  $\blacktriangle$  /  $\blacktriangledown$  buttons: Cycle through available audio modes or scroll through audio options in the Driver Information Interface

From the audio screen in the Driver Information Interface:

#### FM/AM/SiriusXM Radio

Press the ENTER button to display a preset list. Press  $\blacktriangle$  or  $\checkmark$  to scroll the list and press the ENTER button to select a preset.

#### **USB Flash Drive**

Press the ENTER button to display the folder list. Press  $\blacktriangle$  or  $\checkmark$  to scroll the list and press the ENTER button to select a folder. Repeat to select a track.

#### iPod

Press the ENTER button to display the iPod list. Press  $\blacktriangle$  or  $\triangledown$  to scroll the category and press the ENTER button to select an item. Repeat to select a track.

#### **Bluetooth** Audio

Press the ENTER button to display the track list. Press  $\blacktriangle$  or  $\blacktriangledown$  to scroll the list and press the ENTER button to select a track.

#### Pandora

Press the ENTER button to display the station list. Press  $\blacktriangle$  or  $\blacktriangledown$  to scroll the list and press the ENTER button to select a station.

### Adjusting the Sound

Adjust various sound settings.

#### Using the touchscreen

- 1. Touch items on the screen to make and enter selections.
- 2. From the HOME screen, select Audio.
- 3. Select Menu.
- 4. Select Sound.
- 5. Select the tabs to change the sound mode and adjust the setting.
- 6. Select OK when complete.

| 쾨 | Sound      | 12                       | 2:3 |
|---|------------|--------------------------|-----|
|   | BAS-MD-TRE |                          |     |
|   | BASS       |                          |     |
|   | MIDDLE     | [-] 0000 <b>1</b> 0000 [ |     |
|   | TREBLE     |                          |     |
|   | Default    |                          |     |

## FM/AM Radio

Play FM or AM radio stations.

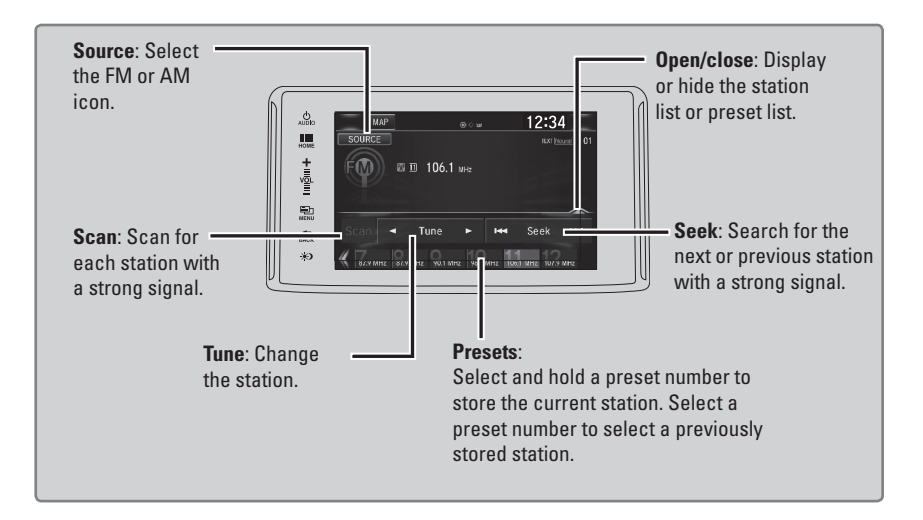

## **Bluetooth®** Audio

Play streaming or stored audio from your compatible phone through the vehicle's audio system. Visit *automobiles.honda.com/handsfreelink* or call (888) 528-7876 to check phone compatibility. Standard data rates apply with your phone service provider. Connect your phone to *Bluetooth* HandsFreeLink.

If a phone is currently connected via Apple CarPlay or Android Auto, *Bluetooth* Audio from that phone is unavailable.

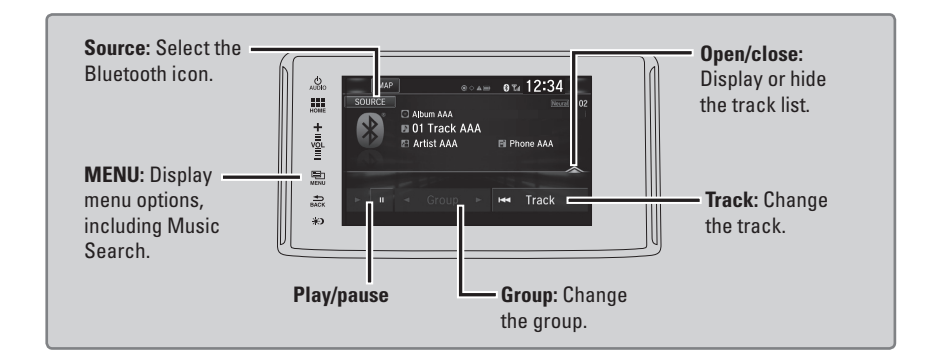

## Searching for Music

Use the touchscreen to search for tracks stored on the device.

- 1. From the audio screen, press MENU.
- 2. Select Music Search.
- 3. Select a search category.
- 4. Select the track you want to play.

## Notes:

- Make sure the volume on your phone is properly adjusted.
- You may need to enable additional settings on your phone for playback.
- Certain audio controls are not supported on all phones.

Applicable laws may prohibit the operation of handheld electronic devices while operating a vehicle. Launch streaming audio on your phone only when it is safe to do so.

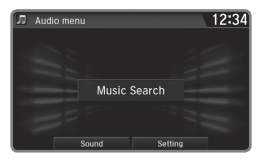